## ÚTMUTATÓ MÉHCSALÁDSZÁM VÁLTOZÁS NEBIH PORTÁLON KERESZTÜL TÖRTÉNŐ BEJELENTÉSÉHEZÉS ÉS TENYÉSZET IGAZOLÓ LAP LETÖLTÉSÉHEZ

Mint általában az elektronikus ügyintézéshez ehhez is Ügyfélkapus regisztráció szükséges. A személyes ügyfélkapus azonosító létrehozását személyesen bármelyik regisztrációs szervnél (<u>okmányirodában</u>, kormányablakban, a <u>NAV központi ügyfélszolgálatain</u>, külképviseleteken) vagy elektronikusan, 2016. január 1-jét követően kiállított érvényes személyazonosító igazolvány birtokában az<u>ugyfelkapu.gov.hu/regisztracio/regEszemelyi</u> felületen is kezdeményezhető.

Az Ügyfélkapu azonosító meglétét követően egy internetkapcsolattal rendelkező számitógépen az internetes böngészőjébe (MozillaFirefox, Google Crome, Opera, Microsoft Edge) a következő URL címet szükséges beírni <u>https://portal.nebih.gov.hu/</u> ez a NEBIH nyitó oldala.

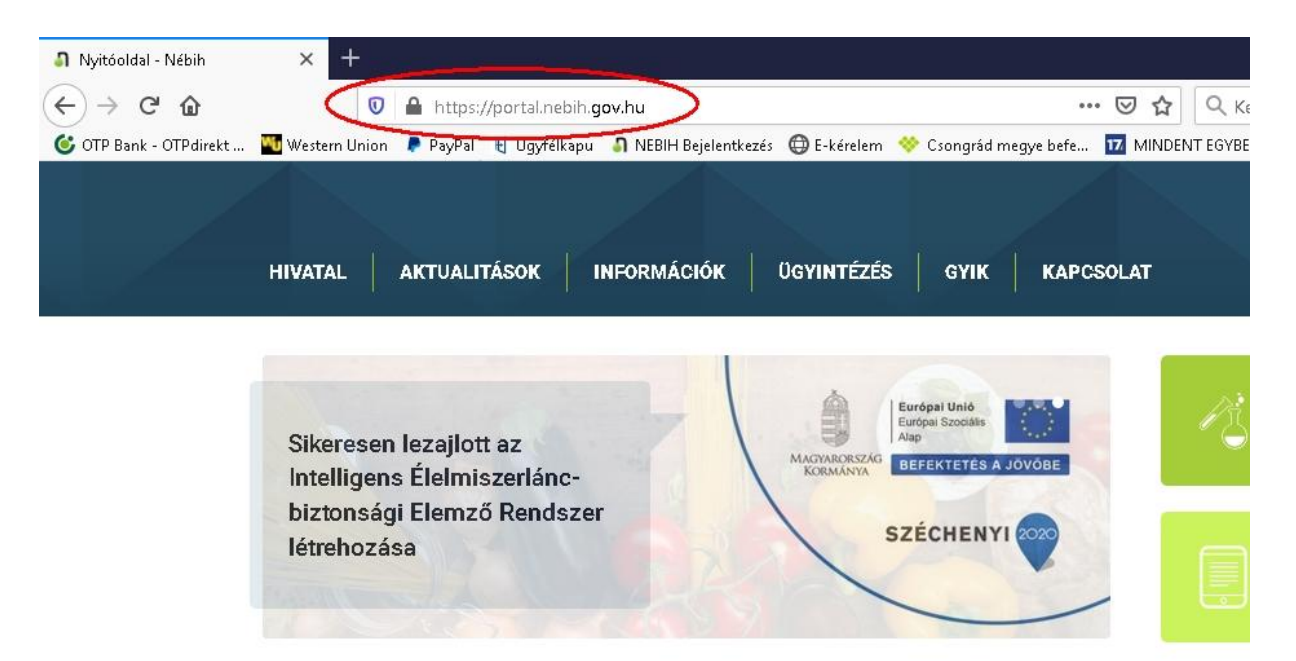

Az oldal alján találjuk az Ügyfélkapus azonosítóval történő bejelentkezés pontot.

| → C û                | Q https://portal.ni                                                                   | ebih.gov.hu                                                                                                    |                                                                               | Q Keresés                                  | III\ 🗉 📽                   |
|----------------------|---------------------------------------------------------------------------------------|----------------------------------------------------------------------------------------------------|-------------------------------------------------------------------------------|--------------------------------------------|----------------------------|
| P Bank - OTPdirekt . | 🌇 Western Union 🔎 PayPal 🧃 !                                                          | Ügyfélkapu 🛛 🗿 NEBIH Bejelentkezés   🌐 E-kérelem                                                                                                    | 💝 Csongrád megye befe 🔟 MINI                                                  | DENT EGYBEN CS 📶 Freemail - Bejelentkez    | zés 🐳 FŐGÁZ - Online Ügyfé |
|                      | NÉBIH kampányok                                                                       | ٥                                                                                                    | Étkeztetés, vendé                                                             | églátás                                    | >                          |
|                      | Intranet belépés (be                                                                  | lső használatra) 🛛 📀 🄇                                                                                                    | Úgyfélprofil/Úgyf                                                             | élkapu                                     | 3                          |
|                      | Hivatalunk                                                                            | Szakterületek                                                                                                    | Ügyintézés                                                                    | Kaposolat                                  |                            |
|                      | Bemutatkozás                                                                          | Állategészségügy és Állatvédelem                                                                                                    | Élelmiszer                                                                    | Nébih Igazgatóságok                        |                            |
|                      | Szervezeti felépítés<br>Gazdálkodási adatok                                           | Állategészségügyi Diagnosztika<br>Állatmárnászati Tormókok                                                                                                    | Állat<br>Növérv                                                               | Laboratóriumok<br>Kormámzhivatalok         |                            |
|                      | Felügveleti szervünk                                                                  | Állattenvésztés                                                                                                    | Labor/Egyéb                                                                   | Saitókapcsolat                             |                            |
|                      | Desistat                                                                              | Borászat és Alkoholos Italok                                                                                                    |                                                                               | Kiemelt telefonszámok                      |                            |
|                      | Ргојектек                                                                             |                                                                                                    |                                                                               |                                            |                            |
|                      | Projektek<br>Kapcsolódó linkek                                                        | Erdészet                                                                                                    |                                                                               | Hatósági jogsegélykérés                    |                            |
|                      | Projektek<br>Kapcsolódó linkek<br>Adatkezelési tájékoztató                            | Erdészet<br>Élelmiszerbiztonsági Kockázatértékelés                                                                                                    |                                                                               | Hatősági jogsegélykérés                    |                            |
|                      | Projektek<br>Kapcsolódó linkek<br>Adatkezelési tájékoztató<br>Üzemeltetési információ | Erdészet<br>Élelmiszerbiztonsági Kockázatértékelés<br>Élelmiszer- és Takarmánybiztonság<br>Elelmiőzetécine:                                                                                                    | Gyakori kérdések                                                              | Hatósági jogsegélykérés                    |                            |
|                      | Projektek<br>Kapcsolódó linkek<br>Adatkezelési tájékoztató<br>Üzemeltetési információ | Erdészet<br>Élelmiszerbiztonsági Kockázatértékelés<br>Élelmiszer- és Takarmánybiztonság<br>Foldművelésügy<br>Nindénz- Talai- és Aurárkormezzet-                                                                                  | Gyakori kérdések<br>Élelmiszar                                                | Hatósági jogsegélykérés                    |                            |
|                      | Projektek<br>Kapcsolódó linkek<br>Adatkezelési tájékoztató<br>Üzemeltetési információ | Erdészet<br>Élelmiszerbiztonsági Kockázatértékelés<br>Élelmiszer- és Takarmánybiztonság<br>Foldművelésügy<br>Növény, Tata)- és Agrárkörnyezet-<br>védelem                                                                        | Gyakori kérdések<br>Élelmiszer<br>Álat                                        | Hatósági jogsegélykérés<br>16 Tetszik 31 E |                            |
|                      | Projektek<br>Kapcsolódó linkek<br>Adatkezelési tájékoztató<br>Územeltetési információ | Erdészet<br>Élelmiszerbiztonsági Kockázatértékelés<br>Élelmiszer- és Takarmánybiztonság<br>Foldművelésigy<br>Növény, Tala)- és Agrárkörnyezet-<br>védelem<br>Növénytermesztés és Kertészet                                       | Gyakori kérdések<br>Élelmiszer<br>Álat<br>Növény                              | Hatósági jogsegélykérés<br>16 Tetszik 31 E |                            |
|                      | Projektek<br>Kapcsolódó linkek<br>Adatkezelési tájékoztató<br>Územeltetési információ | Erdészet<br>Élelmiszerbiztonsági Kockázatértékelés<br>Élelmiszer- és Takarmánybiztonság<br>Foldművelésiugy<br>Növény-, Tataj- és Agrárkornyezet-<br>védelem<br>Növény-termesztés és Kertészet<br>Rendszerszervezés és Felügyelet | Gyakori kérdések<br>Élelmiszer<br>Áliat<br>Növöny<br>Labor Egyéb              | Hatósági jogsegélykérés<br>1é Tetszik 31 E |                            |
|                      | Projektek<br>Kapcsolódó linkek<br>Adatkezelési tájékoztató<br>Územeltetési információ | Erdészet<br>Élelmiszerbiztonsági Kockázatértékelés<br>Élelmiszer- és Takarmánybiztonság<br>Foldművelésiugy<br>Növény-, Talaj- és Agrárkörnyezet-<br>védelem<br>Növénytermesztés és Kertészet<br>Rendiszerszervezős és Felügyelet | Gyakori kérdések<br>Élelmiszer<br>Állat<br>Növény<br>Labor Egyéb              | Hatósági jogseyélykérés<br>1é Tetszik 31 E |                            |
|                      | Projektek<br>Kapcsolódó linkek<br>Adatkezelési tájékoztató<br>Uzemeltetési információ | Erdészet<br>Élelmiszerbiztonsági Kockázatértékelés<br>Élelmiszer- és Takarmánybiztonság<br>Foldművelésiugy<br>Növény-, Talaj- és Agrárkörnyezet-<br>védelem<br>Növénytermesztés és Kertészet<br>Rendszerszervezés és Felügyelet  | <mark>Gyakori kérdések</mark><br>Élelmiszer<br>Állat<br>Növény<br>Labor Egyéb | Hatósági jogsegélykérés<br>1é Tetszik 31.E |                            |

Az "Ügyfélprofil/Ügyfélkapu"szövegre klikkelve a NEBIH Ügyfélprofil Rendszerébe történő bejelentkezési felületére jutunk, ahol a tényleges bejelentkezést tudjuk kezdeményezni. Az itt leírt ügyféltájékoztatóban már pontos információkat kapunk a bejelentkezés személyi illetve technikai feltételeiről.

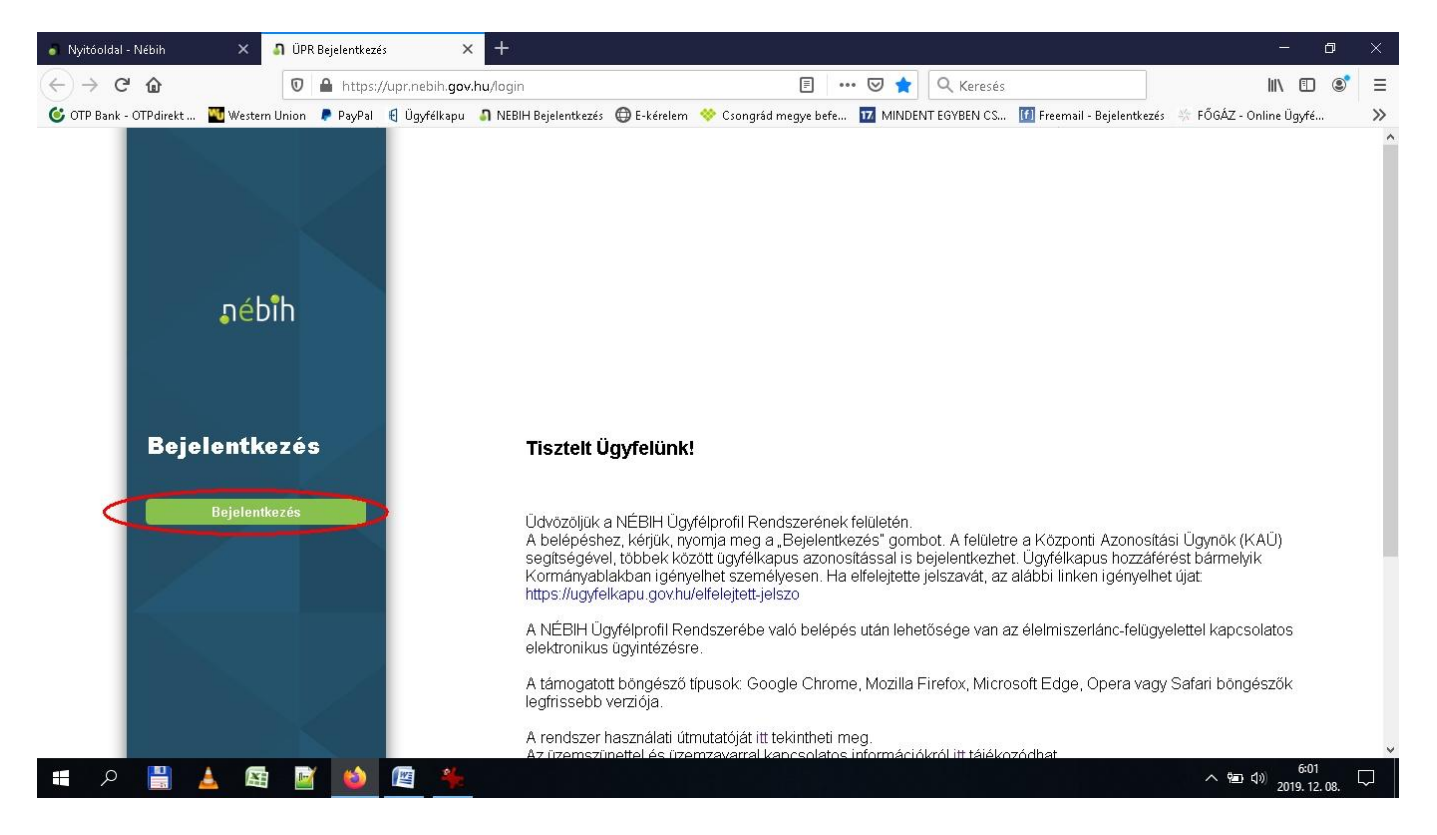

A bejelentkezés gombra kattintva a Központi Azonosítási Ügynök felületére jutunk. Itt többféle azonosítási eljárással is kezdeményezhetjük az autentikációt. Válasszuk az Ügyfélkapus azonosítást és klikkeljünk az "ÜGYFÉLKAPU" feliratra.

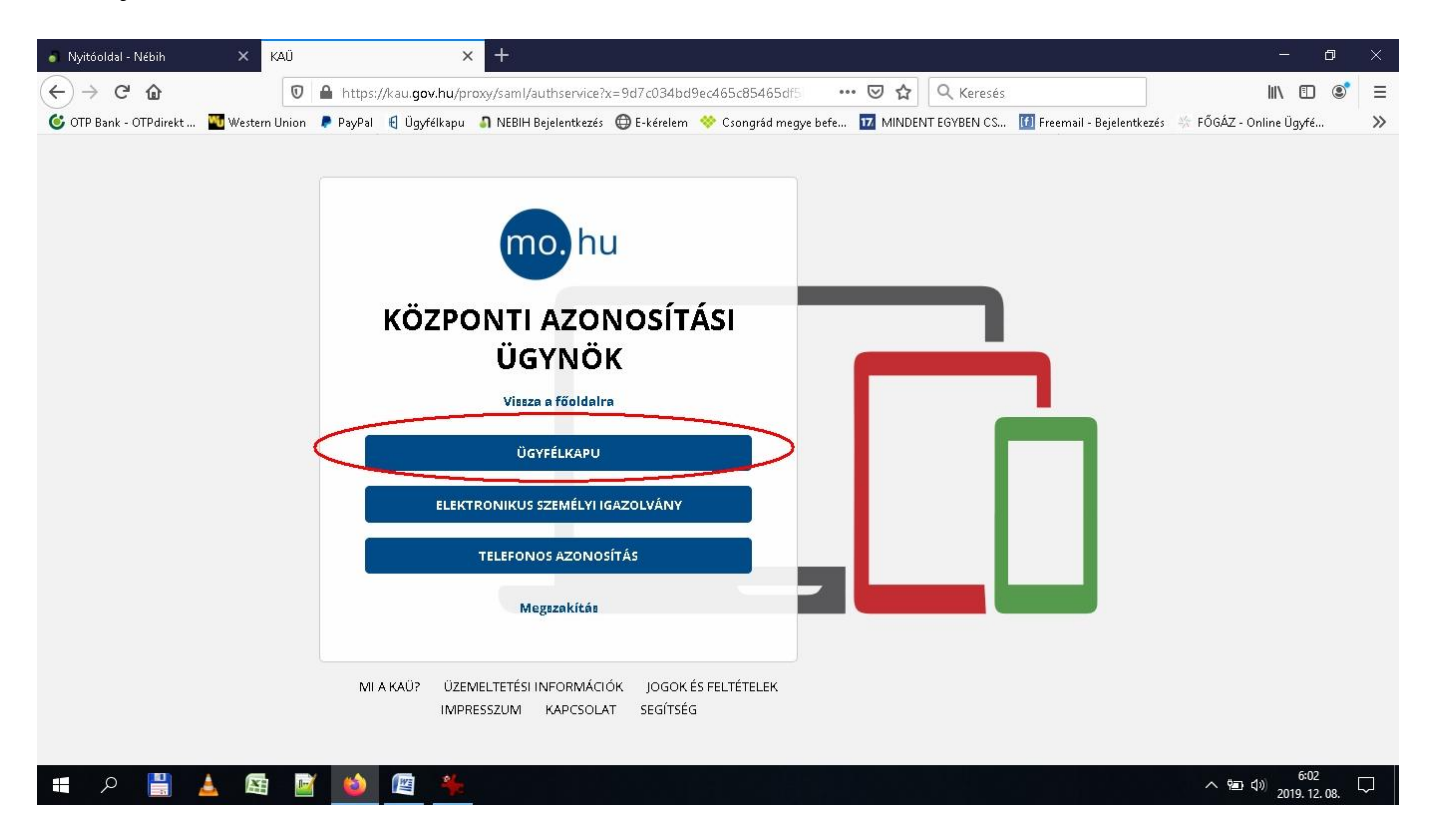

A megjelenő ablakban a felhasználónév és a jelszó megadását követően klikkeljünk a **''BELÉPÉS''** feliratra.

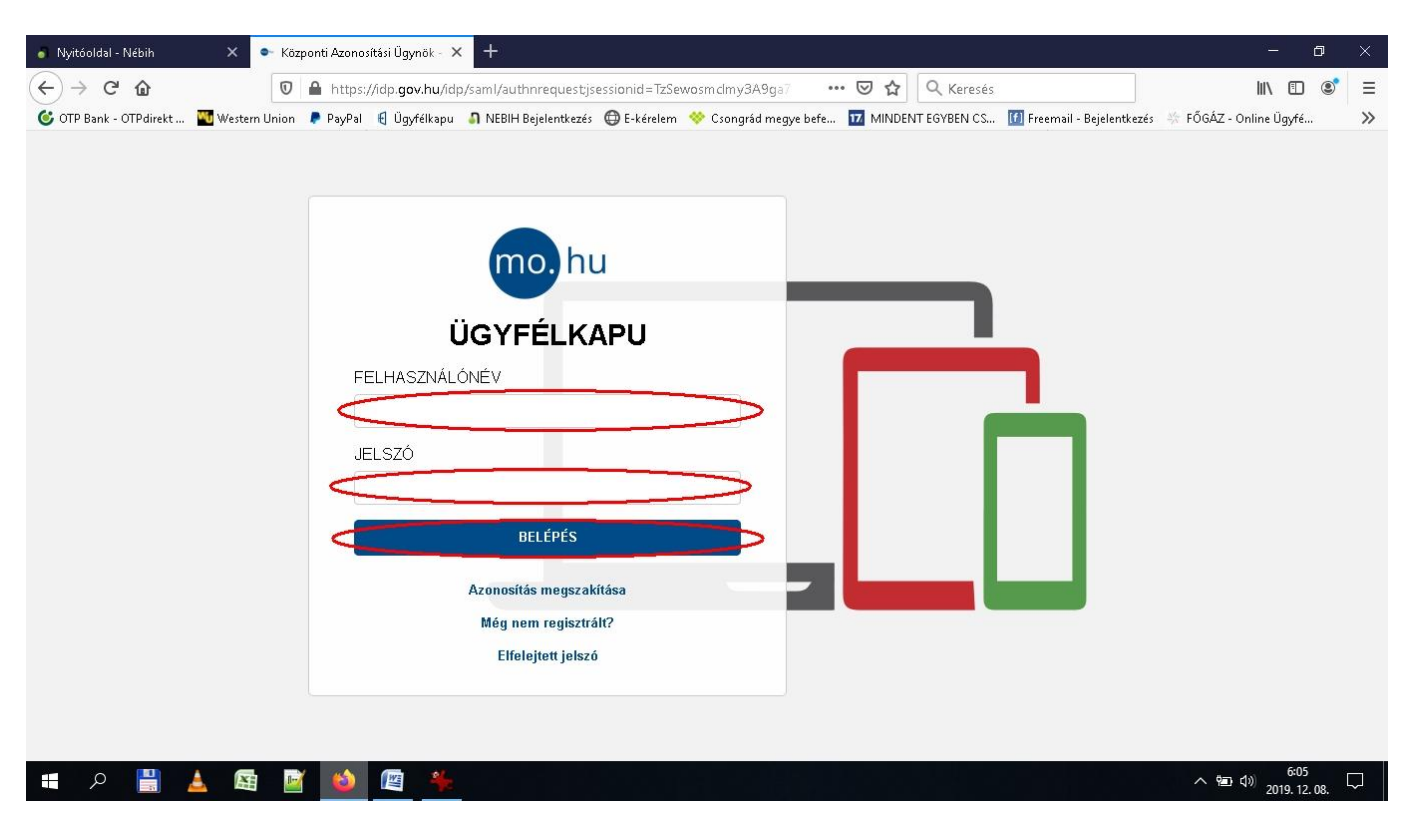

Az azonosítás elvégzését követően a NEBIH ügyintézési portáljára jutunk. Ahol több menüpont közöl tudunk választani. Válasszuk az "Ügyintézés és felügyeleti díj bevallás" menüpontot és klikkeljünk a szövegre.

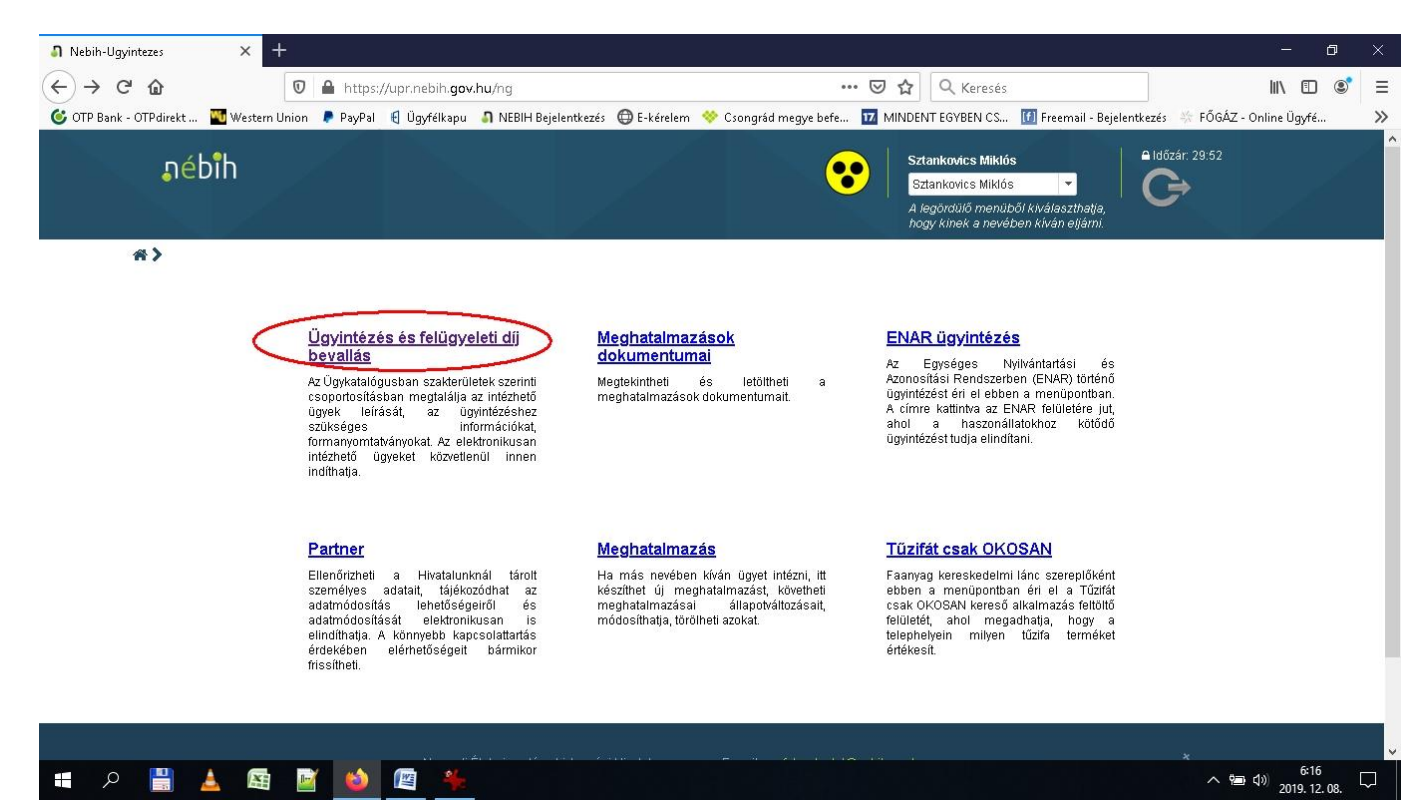

A megjelenő oldalon klikkeljünk az "Állat" feliratú menüpontra majd a megnyíló oldalsó menüben a "Tenyészet és tartási hely" feliratra majd a továbbnyíló oldalsó menüben a "2150/2152, 2151/2153 - Méhtartás regisztrációja" feliratra.

| Ĵ Nebih-Ugyintezes X +                 |                                             |                                                                                                    | - 0                            | ×      |
|----------------------------------------|---------------------------------------------|----------------------------------------------------------------------------------------------------|--------------------------------|--------|
|                                        | https://upr.nebih.gov.hu/ng/ugyintezes/u    | gykatalogus?nodeType=L2&node 🚥 😎 🔂 🔍 Keresés                                                                                                    | III\ 🗉 🔹                       | =      |
| 🙆 OTP Bank - OTPdirekt 🌃 Western Union | 👂 PayPal 🛛 🖞 Ügyfélkapu 🌖 NEBIH Bejelentkez | és 🜐 E-kérelem 🗇 Csongrád megye befe 🔟 MINDENT EGYBEN CS 🚺 Freemail - Bejelentkezés 🐇 FŐ                                                                | GÁZ - Online Ügyfé             | »      |
| <b>"</b> éb <b>î</b> h                 |                                             | Sztankovics Miklós     Időzár: 27:5       Sztankovics Miklós     Időzár: 27:5       A legordújó kiválaszthetije,<br>hogy kinek a nevében kíván eljárni. |                                |        |
| 🖀 🕽 Ügyintézés 🗦 Ügykat                | talógus                                     |                                                                                                    |                                |        |
|                                        |                                             | Információ korábbi ügyfeleink részére Keresés az ügyekl                                                                                                 | ben <b>Q</b>                   |        |
| Állat                                  | Állat                                       | Tenyészet és tartási hely                                                                                                    |                                |        |
| Élelmiszer                             | Állategészségügy                            | 2150/2152, 2151/2153 - Állatkert üzemeltetésének regisztrációja                                                                                         |                                |        |
| Élelmiszerlánc-felügyele               | Állatgyógyászati termékek                   | 2150/2152, 2151/2153 - Állatkísérleti létesítmény üzemeltetésének<br>regisztrációja                                                                     |                                |        |
| uij<br>Erdő és faanvag                 | Állati melléktermék                         | 2150/2152, 2151/2153 - Állatok elkülönítésének (karanténozásának)                                                                                       |                                |        |
| Erdo es raariyag                       | Állattartás                                 | regisztracioja                                                                                                    |                                |        |
| Földművelésügy                         | Állattenyésztés                             | 2150/2152, 2151/2153 - Állatok vágásának regisztrációja                                                                                                 |                                |        |
| Hal és vad                             | Állatvédelem                                | 2150/2152, 2151/2153 - Állatvásártér, állatpiac, állatkiállítás létesítésének<br>regisztrációja                                                         |                                |        |
| Kertészet és<br>szaporítóanyag         | Tenyészet és tartási hely                   | 2150/2152, 2151/2153 - Apróvadgazdálkodás regisztrációja                                                                                                |                                |        |
| Labor                                  |                                             | 2150/2152, 2151/2153 - Baromfi keltetés regisztrációja                                                                                                  |                                |        |
| Növény és talaj                        |                                             | 2150/2152, 2151/2153 - Ellenőrző állomás (állatpihentető) üzemeltetés<br>regisztrációja                                                                 |                                |        |
| 📲 🔎 💾 📥 🖼 📓                            | 🔞 📧 🎋                                       | ^                                                                                                    | く 9回 くり) 6:26<br>2019. 12. 08. | $\Box$ |

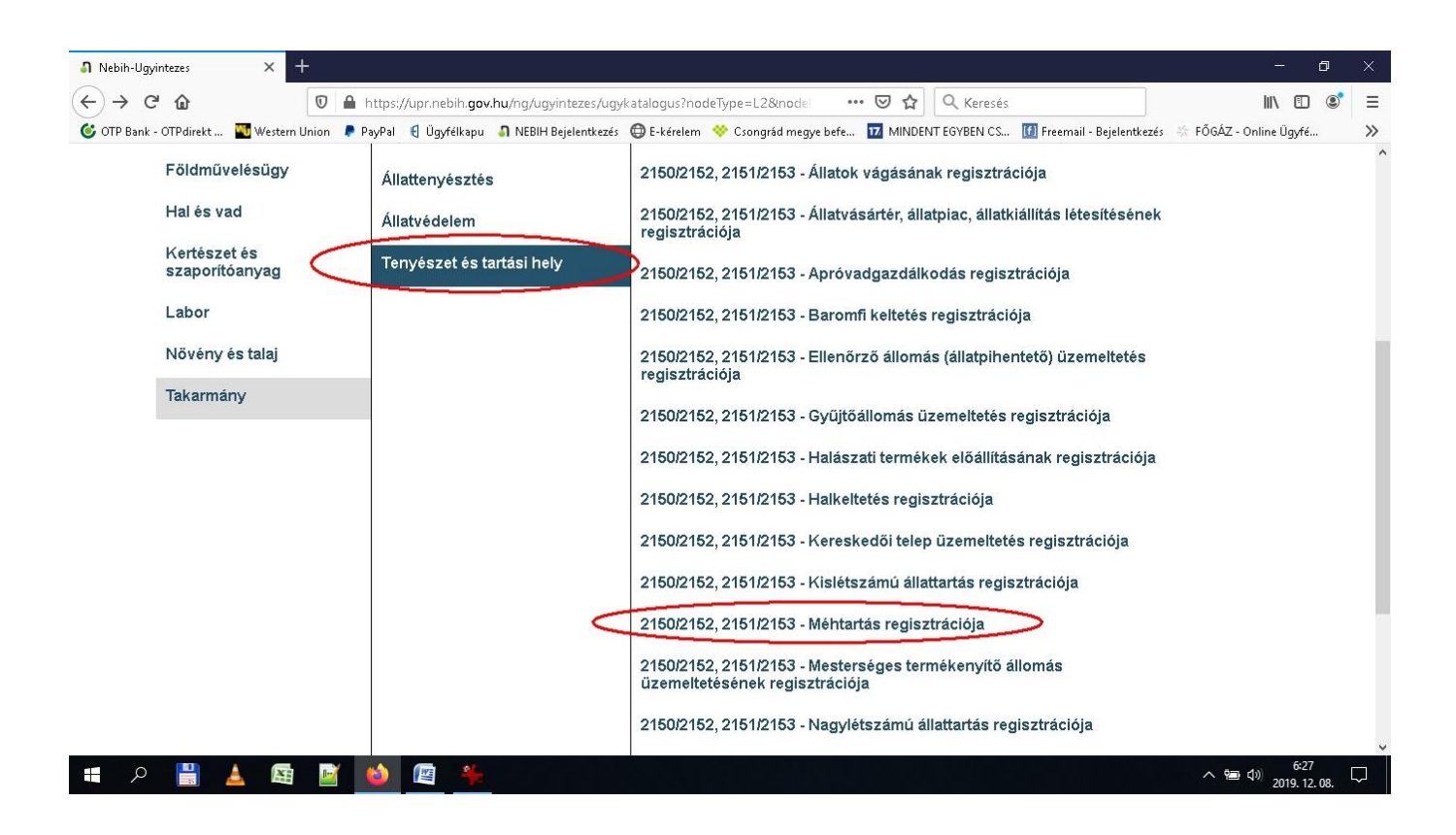

A megjelenő oldalon lehetőség van új méhtartás bejelentésére, valamint már meglévő méhtartási adatok elektronikus úton történő módosítására is. Továbbá letölthetők amennyiben személyesen és papír alapon szeretnénk a változás bejelentést intézni az ehhez szükséges formanyomtatványok is. Mivel mi elektronikusan szeretnénk a módosítást kezdeményezni ezért klikkeljünk **''Tovább a korábbi bejelentés** *elektronikus módosításához* >> " feliratra.

| Nebih-Ugyintezes × +                                                    | -<br>nebih: gov.hu/ng/ugyintezes/ugykatalogus/ugyleiras/F0001-S001 ••• 👽 🏠 🔍 Keresés III<br>gyfékapu 🗈 NEBIH Bejelentkezés 🚭 E-kérelem 😻 Csongrád megye befe 🖬 MINDENT EGYBEN CS 🚺 Freemail - Bejelentkezés 🚸 FŐGÁZ - Online Üg<br>Sztankovics Miklós<br>Sztankovics Miklós<br>A legördülő menübői kivjájaszthajja,                                                                                                    | C<br>C<br>Qyfé     | ×<br>=<br>>> |
|-------------------------------------------------------------------------|----------------------------------------------------------------------------------------------------|--------------------|--------------|
| ♣ > Ügyintézés > Ügykatalógus > Üg<br>Állat > Tenyészet és tartási hely | yindítás<br>2150/2152, 2151/2153 - Méhtartás regisztrációja<br><u>Tovább új bejelentés elektronikus indításához &gt;&gt;</u><br>Tovább a korábbi bejelentés elektronikus módosításához >>                                                                                                    |                    |              |
| Rövid leírás                                                            | Méhtartó telep típusú tenyészetet vagy tartási helyet be kell jelenteni a NÉBIH által vezetett a tenyészetek, a tartási helyek, az állatok,<br>az állatmozgások, az állatlótszámok nylivántartására szolgáló Országos Adatbázisba. A bejelentett adatokban bekövetkezett bármely<br>változást a nylivántartásba 14 napon belü be kell jelenteni.<br>A bejelentést elektronikus úrtapon is megtehetik a "Tovább új bejelentés elektronikus indításához / Tovább a korábbi bejelentés<br>elektronikus módosításához" linkekre kattintva.<br>Elektronikus úrtap kitöltésekor, tartóváltás esetén a mellékelt Nyilatkozatot kitöltve, aláírt, beszkennelt formában a módosító úrlaphoz<br>kell csatolni. |                    | 1            |
| Letölthető anyagok<br>Hol intézhetem el?                                | Nyilatkozat állattartóváltáshoz<br>2150 - Tenyészet bejelentő lap<br>2151 - Tenyészet módosító lap<br>2152 - Tartási hely és tartás bejelentő lap<br>2153 - Tartási hely és tartás módosító lap<br>Nemzeti Élelmiszertánc- hirtonsági Hivatal                                                                                                    |                    |              |
|                                                                         | Nonzel Lemiszenin - Szörsági hívátái A (≅ ⊄)) 201                                                                                                    | 6:30<br>9. 12. 08. | ↓<br>        |

A megjelenő oldalon a "*Változások*" címszó alatt a "*Tartási hely azonosítása*" és a "*Tenyészet tevékenységei*" feliratok előtti jelölőnégyzetre klikkelve pipáljuk ki, így ezen blokkok láthatóvá válnak a felületen.

| n-Ugyintezes × +                                                               |                                                    |                               |                                                                                                    |                                                                                          |                                                   |                   |                     |                       |                          |             | ٥   | × |
|--------------------------------------------------------------------------------|----------------------------------------------------|-------------------------------|----------------------------------------------------------------------------------------------------|------------------------------------------------------------------------------------------|---------------------------------------------------|-------------------|---------------------|-----------------------|--------------------------|-------------|-----|---|
| € @ ●                                                                          | https://upr.nebih. <b>gov.h</b>                    | u/ng/ugyintezes/ug            | ykatalogus/ugyir                                                                                                 | nditas/tir/m 🚥 🦻                                                                         | 9 \$ 0                                            | λ Keresés         |                     |                       | $\mathbf{\underline{v}}$ | II\ 🗉       | ) 🔮 | Ē |
| Bank - OTPdirekt 🌇 Western Union 🏾 👂                                           | PayPal 🗧 Ügyfélkapu 💧                              | 🛚 NEBIH Bejelentkezé          | s 🖨 E-kérelem 🤸                                                                                                  | 💝 Csongrád megye befe.                                                                   | 17 MIND                                           | ENT EGYBEN CS     | 🚺 Freemail -        | Bejelentkezés 🛛 🛠 FÓ  | ŐGÁZ - On                | nline Ügyfé | é   | × |
|                                                                                | Teny                                               | vészet és tartási             | hely bejelenté                                                                                                   | és módosítása (Szl                                                                       | tankovics                                         | Miklós)           |                     |                       |                          |             |     |   |
| Ugrás a következőhöz:                                                          | Tenyészet azonosítá                                | <u>sa Állattartó</u>          | <u>Tenyészet</u>                                                                                                 | ENAR-felelős, kelte                                                                      | tésvezető,                                        | kapcsolattart     | <u>ó Tartási he</u> | ly azonosítása        |                          |             |     |   |
|                                                                                | -                                                  |                               | and the second second second second second second second second second second second second second second second |                                                                                          | 0-4                                               |                   |                     |                       |                          |             |     |   |
|                                                                                | lenyeszet tevekenys                                | <u>iegei lartási /</u>        | <u>vágási hely címe</u>                                                                                          | <u>e Kapacitások</u>                                                                     | Szamiaza                                          | ási adatok        | <u>Befejezés</u>    |                       |                          |             |     |   |
|                                                                                | <u>lenyeszet tevekenys</u>                         | <u>iègei</u> <u>lartàsi /</u> | <u>vágási hely címe</u>                                                                                          | <u>e Kapacitások</u>                                                                     | Szamiaza                                          | ási adatok        | <u>Befejezés</u>    |                       |                          | _           |     |   |
|                                                                                | lenyeszet tevekenys                                | <u>iègei Tartàsi /</u>        | vágási hely címe                                                                                                 | <u>Kapacitások</u>                                                                       | Szamiaza                                          | <u>ási adatok</u> | <u>Befejezés</u>    | kitöltési útr         | mutató                   | -<br>9      |     |   |
|                                                                                | lenyeszet tevekenys                                | <u>egei Tartası /</u>         | <u>vágási hely címe</u>                                                                                          | <u>Kapacitások</u>                                                                       | Szamlaza                                          | <u>ási adatok</u> | Befejezés           | <u>kitöltési út</u> i | mutató                   | 0           |     |   |
| Változások<br>Tenyészet                                                        | <u>lenyeszet tevekenys</u>                         | <u>egei Tartası /</u>         | <u>vágási hely címe</u>                                                                                          | z <u>Kapacitások</u><br>Tartási hely                                                     | Szamiaza                                          | <u>ási adatok</u> | Befejezés           | <u>kitöltési út</u> i | mutató                   | 0           |     |   |
| Változások<br>Tenyészet<br>Állattartó                                          | <u>Ienyeszet tevekenys</u>                         | <u>iègei lartası /</u>        | vágási hely címe                                                                                                 | Tartási hely                                                                             | <u>Szamiaza</u><br>onosítása                      | <u>ási adatok</u> | Befejezés           | <u>kitőltési útr</u>  | mutató                   | 0           |     |   |
| Változások<br>Tenyészet<br>Allattartó<br>Tenyészet                             | <u>Ienyeszet tevekenys</u>                         | <u>legei lartası /</u>        | vágási hely címe                                                                                                 | Tartási hely                                                                             | <u>Szamiaza</u><br>onosítása<br>ikenységei        | <u>asi adatok</u> | Befejezés           | <u>kitöltési útr</u>  | mutató                   | 0           |     |   |
| Változások<br>Tenyészet<br>Allattartó<br>Tenyészet<br>ENAR-felelős, keltetésve | <u>ienyeszet tevekenys</u><br>zető, kapcsolattartó | Tenyésze                      | vágási hely címe                                                                                                 | Tartási hely<br>Tartási hely az<br>Tartási hely az<br>Tartási hely az<br>Tartási hely az | szamlaza<br>onosítása<br>kenységei<br>i hely címe | asi adatok        | Befejezés           | kitöitési úti         | mutató                   | 0           |     |   |

A lentebb megjelenő blokkok adatait (tenyészet kód, tartó neve és címe, tartási hely azonosítója, rövid címe) értelemszerűen kell kitölteni. A tenyészet tevékenységei blokkban a legördülő listából ki kell választani a Méh fajt, majd a hozzáadás gombra klikkelni.

| abih-Ugyin  | tezes X +                |                           |                          |                           |                     |                              |                           |                       | - U      |   |
|-------------|--------------------------|---------------------------|--------------------------|---------------------------|---------------------|------------------------------|---------------------------|-----------------------|----------|---|
| → C         |                          | 🕽 🔒 https://upr.nebih.g   | ov.hu/ng/ugyintezes/u    | gykatalogus/ugyinc        | litas/tir/m 🚥 🖲     | र Keresés                    |                           | $\mathbf{T}$          | III\ 🗊 🤅 | 9 |
| TP Bank - C | OTPdirekt 🚾 Western Unic | ın 💂 PayPal 🔣 Ügyfélkap   | u 🌖 NEBIH Bejelentkez    | és 🜐 E-kérelem 🚿          | Csongrád megye befe | MINDENT EGYBEN (             | :S 🚺 Freemail - Bejeler   | ntkezés 🔆 FŐGÁZ - Onl | ne Ügyfé |   |
|             |                          | 1                         | enyészet és tartás       | i hely bejelentés         | s módosítása (Szt   | ankovics Miklós)             |                           |                       |          |   |
|             | Ugrás a következőh       | öz: <u>Tenyészet azon</u> | sítása <u>Állattartó</u> | Tenyészet                 | ENAR-felelős, kelte | <u>ésvezető, kapcsolatta</u> | tó <u>Tartási hely az</u> | onosítása             |          |   |
|             |                          | Tenyészet tevék           | enységei <u>Tartási.</u> | <u>/ vágási hely címe</u> | <u>Kapacitások</u>  | Számlázási adatok            | <u>Befejezés</u>          |                       |          |   |
|             |                          | 20 (D)-                   |                          |                           |                     |                              |                           |                       | -        |   |
|             | Tenyészet kódja *        |                           |                          |                           |                     |                              | >                         |                       | 1        |   |
|             |                          |                           |                          | -                         | _                   |                              |                           |                       | 1        |   |
|             | Tartó neve, tenyészet    | : levelezési címe         |                          |                           |                     |                              | >                         |                       | 1        |   |
|             | *                        | -                         |                          |                           |                     |                              |                           |                       | <b>^</b> |   |
|             | Tautési kalu asawasétés  |                           |                          |                           |                     |                              |                           | 6                     | 2        |   |
|             | Tartasi nely azonositas  | 3000                      |                          |                           |                     |                              |                           | kitoltesi utmutato    | <u>/</u> |   |
|             | Tartáci bely azonocít    | Kacsa                     | ^                        |                           |                     |                              |                           |                       |          |   |
|             | *                        | Kecske                    |                          |                           |                     |                              |                           |                       |          |   |
|             |                          | Ló                        |                          |                           |                     |                              |                           |                       |          |   |
|             | Tartási hely rövid 🦨     | Lua<br>Méh                |                          | $\sim$                    |                     |                              | >                         |                       | 1        |   |
|             |                          | Nyúl                      |                          |                           |                     |                              |                           |                       | ,<br>    |   |
|             | Tenyészet tevekénys      | Prémesállat               |                          |                           |                     |                              |                           | kitőltési útmutató    | •        |   |
|             |                          | Pulyka                    | *                        |                           |                     |                              |                           |                       | _        |   |
| <           | Hozzáadás 🔵 🗌            | Kérem válasszon           | <b>∀</b> X               |                           |                     |                              |                           |                       |          |   |
|             |                          |                           |                          |                           |                     |                              |                           |                       |          |   |
|             | Befejezés                |                           |                          |                           |                     |                              |                           |                       | _        |   |
|             |                          |                           | Móc                      | ico Ká                    | relem rögzítése     |                              |                           |                       |          |   |
|             |                          |                           |                          |                           |                     |                              |                           |                       |          |   |

A tartás/vágás/tevékenység kezdete beviteli mező alatti legördülő menüből válasszuk a módosítást és fentebb rögzítsük, hogy a méhcsalásszám változást mely időpontól kívánjuk rögzíteni. A tartás/vágás/tevékenység vége beviteli mező alatti legördülő menü értéke változatlan, időpontot nem írunk be, mert az azt jelentené, hogy a tevékenységünk, mint méhtartás befejeződött, tehát azt üresen hagyjuk. A méhcsaládok számához az aktuális méhcsaládszámot kell beírni, majd ezt követően a kérelem rögzítése gomra klikkelni.

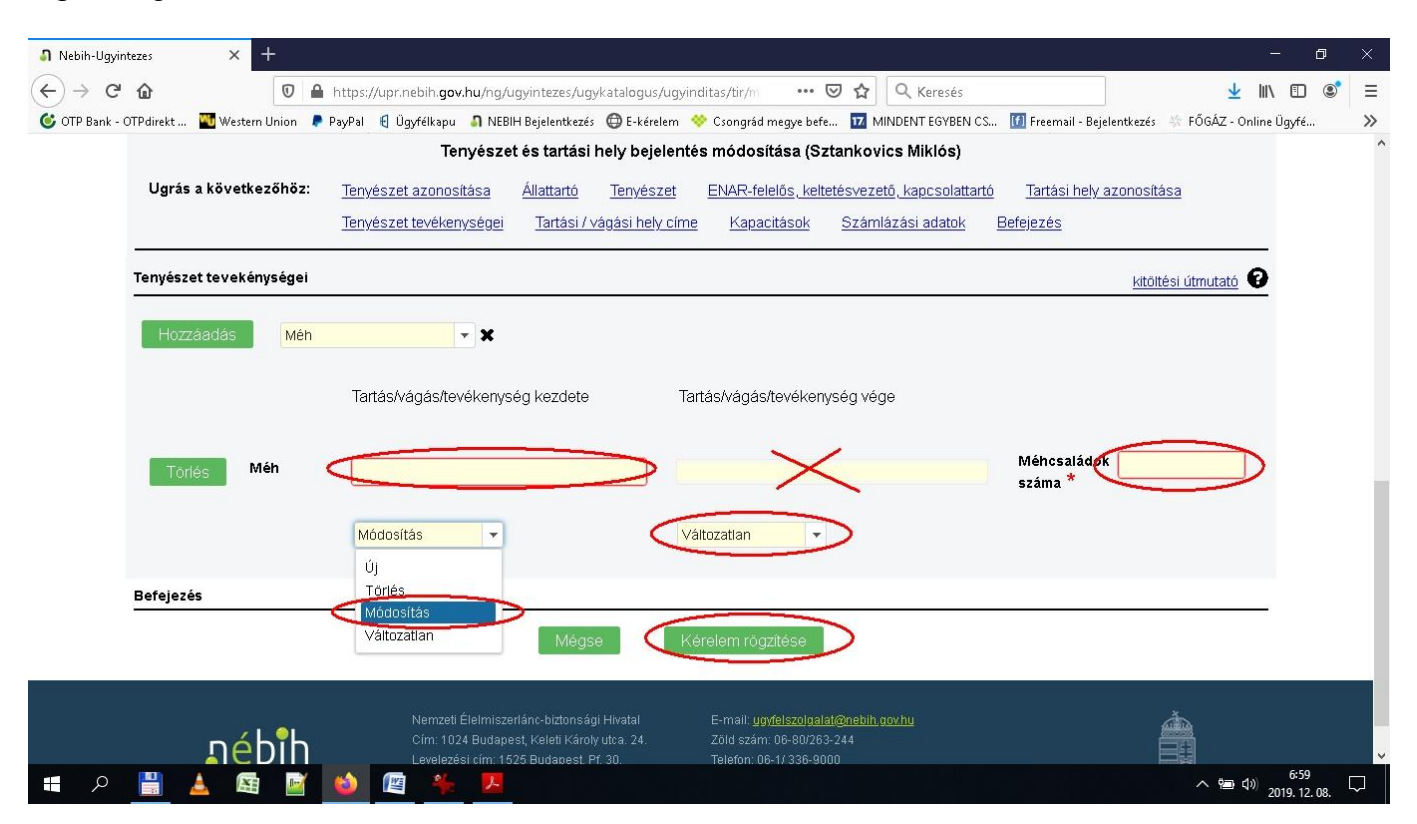

A sikeresen elküldött kérelem befogadásáról A NÉBIH-től fogadási nyugtát kapunk. Az elküldött kérelem nem kerül azonnal TIR ENAR rendszerbe. Az adatok feldolgozását a NÉBIH központi irodájában erre a feladatra kijelölt ügyintézők végzik el.

A tenyészet igazoló lapok lekérdezésére és letöltésére a NEBIH ügyintézési portál "*ENAR ügyintézés*" menüpontra klikkelve van lehetőségünk.

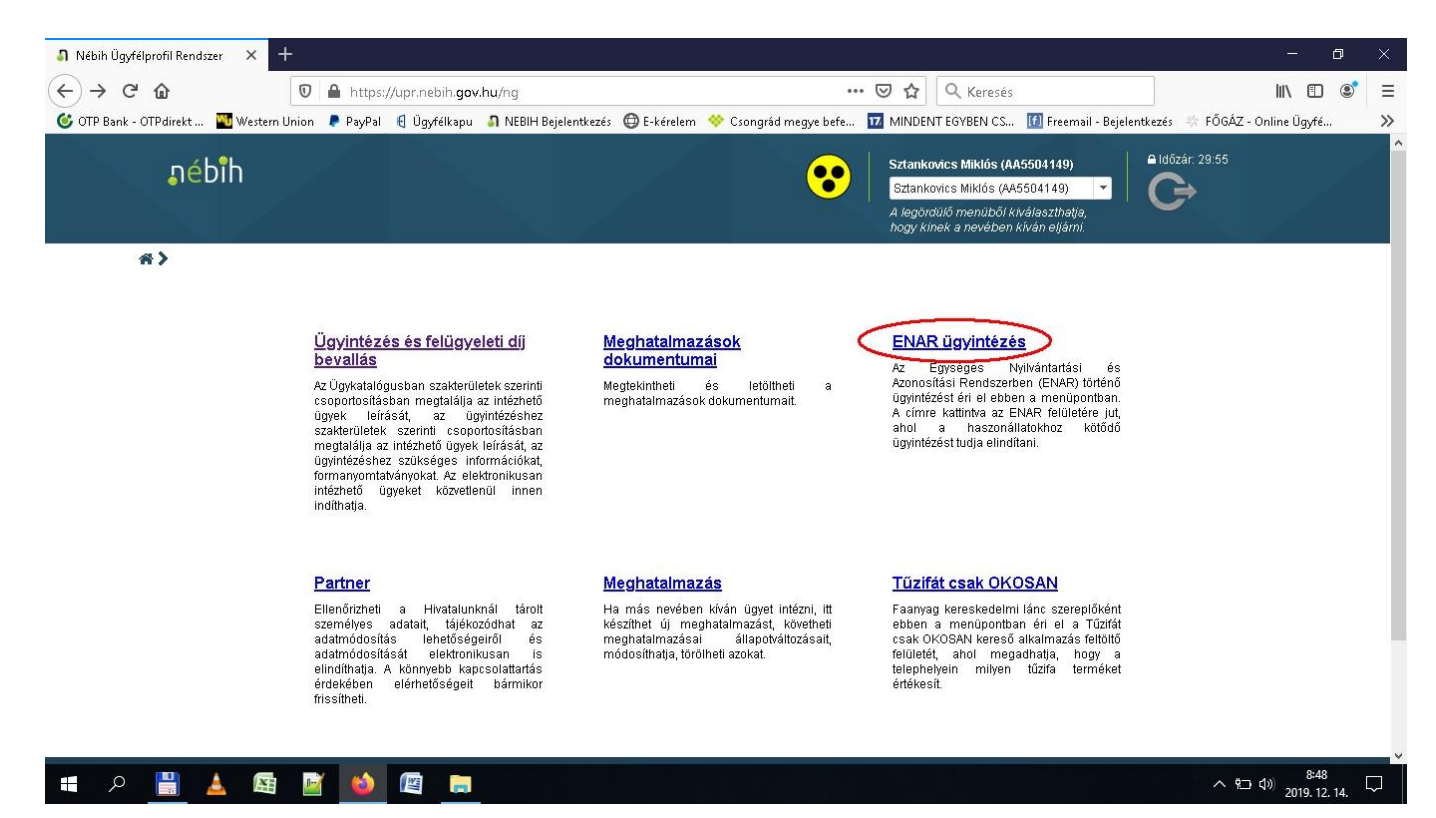

A megjelenő ablakban a Listák, igazolások menüben lekérdezéseket tudunk indítani saját tenyészetünkre vonatkozóan. Itt van lehetőségünk a 1350-es számú Tenyészet igazoló lap lekérdezésére és letöltésére is.

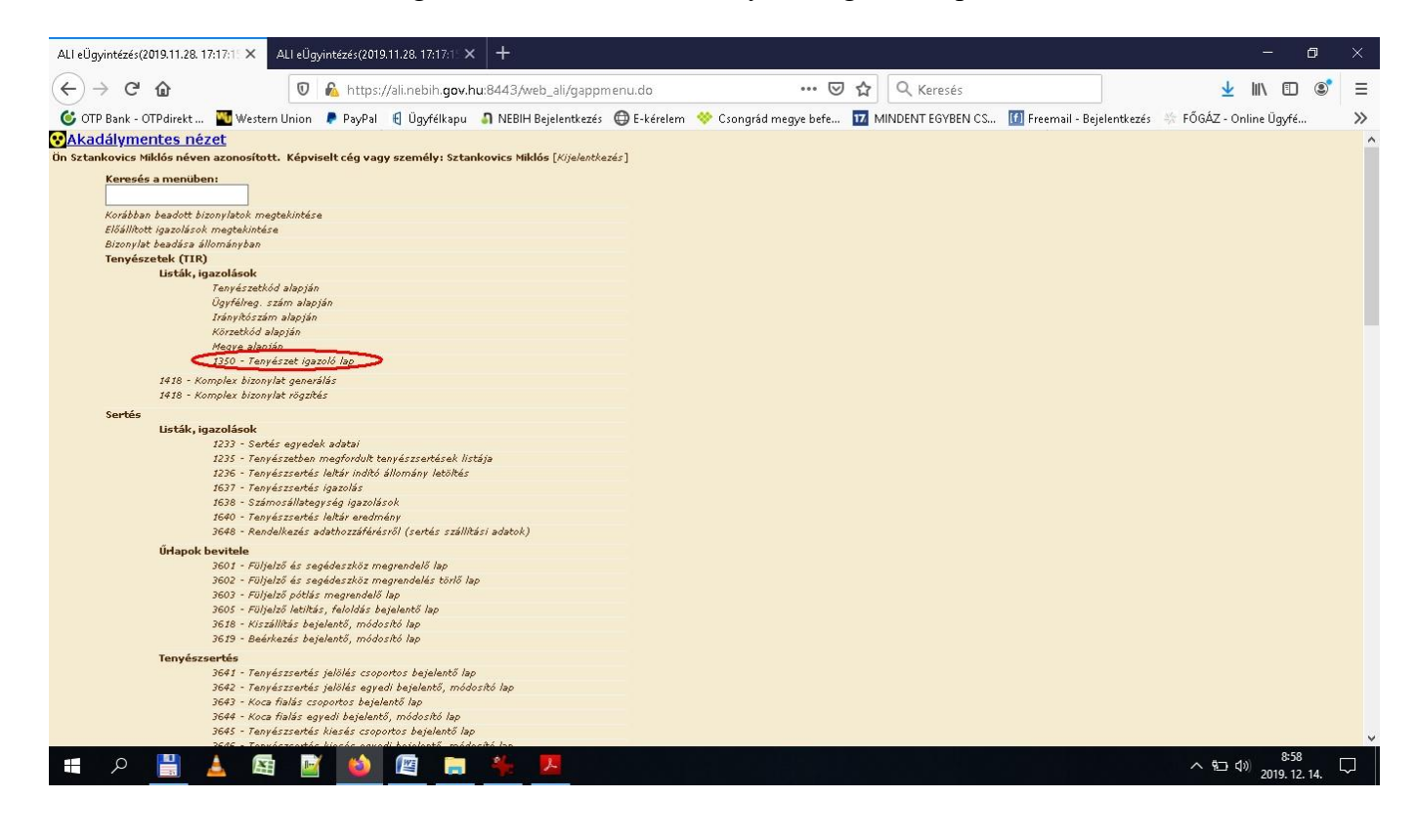

A 1350-Tenyészetigazoló lap feliratra klikkelve a Tenyészet igazoló lap generálása felületre jutunk. Itt a tenyészet azonosító beírása után a lista készítés gombra klikkelve egy felugró ablakban ki tudjuk jelölni, hogy mit kívánunk tenni az elkészített tenyészet igazoló lappal. Ez lehet az elkészített PDF típusú fájl közvetlen megnyitása illetve a számítógépre történő mentése is. Az OK gombra klikkelve a kijelölt feladat végrehatásra kerül.

| ALI eÜgyintézés(2019.11.28. 17:17:11 🗙 🕂                       |                                                                                                    |                                       | - 0                                      | ×      |
|----------------------------------------------------------------|----------------------------------------------------------------------------------------------------|---------------------------------------|------------------------------------------|--------|
| (←) → C <sup>i</sup>                                           | 8443/web_ali/webreport.do?ff_type=web1350 ···· 👽                                                                                                    | ☆ Q Keresés                           | 👱 III\ 🗉 🔘                               | ′ ≡    |
| 🎯 OTP Bank - OTPdirekt 🏧 Western Union 🌻 PayPal 🧃 Ügyfélkapu 🌖 | 🕽 NEBIH Bejelentkezés 🛛 🖨 E-kérelem 🛛 💝 Csongrád megye befe                                                                                                    | 17 MINDENT EGYBEN CS 11 Freemail - Be | <br>jelentkezés 🛛 🞋 FŐGÁZ - Online Ügyfé | >>     |
| OTP Bank - OTPdirekt                                           | NEBIH Bejelentkezés  E-kérelem  Congråd megye befe  pagy személy: Sztankovics Miklós  nerálás  enyészet jgazoló_lap_generálás.pdf miegy: Adobe Acrobat Document (37,8 KB) mrás: https://ali.nebih.gov.hu:8443 yen a Firefox ezzel a fájilal? gyyitás: Adobe Acrobat Reader DC (slapértelmezett) mentége Aostantól minden hasonló fájilal tegyen ugyanígy.  OK Mégse | MINDENT EGYBEN CS 🚺 Freemail - Be     | jelentkezés 🗱 FÖGAZ - Online Ügyfé       | >      |
|                                                                |                                                                                                    |                                       |                                          |        |
|                                                                |                                                                                                    |                                       |                                          |        |
| = P 📙 🛓 🖾 📓 🙆 📖                                                | <u>* </u>                                                                                                    |                                       | へ 空 di) 9:01<br>2019. 12. 14.            | $\Box$ |

A méhcsaládszám változás ily módon történő bejelentése természetesen nem kötelező, papíralapon a továbbiakban is van mód, ez csak egy további lehetőség, használja mindenki saját belátása szerint.

Méhésztársi üdvözlettel Sztankovics Miklós.